# subreport ELViS

Bedienungsanleitung für Bewerber/Bieter

**Qualifizierte Signatur** 

"Einstellen des Signaturzertifikates"

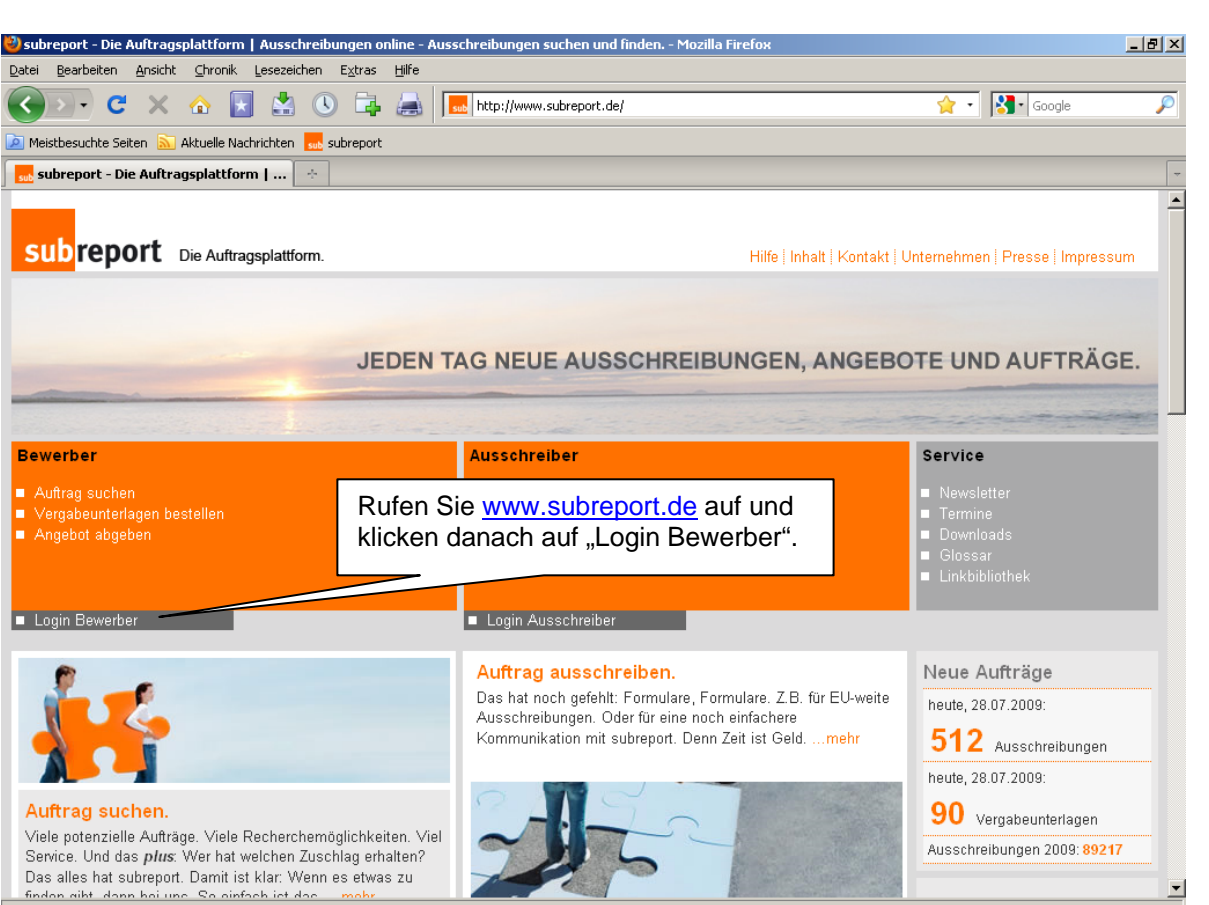

Fertig

| 🥹 subreport - Die Auftragsplattform - Mozilla Firefox                                                                                  |                                                                                                    |                                                                                                    |                                                                                                    | - 8 × |
|----------------------------------------------------------------------------------------------------|----------------------------------------------------------------------------------------------------|----------------------------------------------------------------------------------------------------|----------------------------------------------------------------------------------------------------|-------|
| Datei Bearbeiten Ansicht Chronik Lesezeichen E                                                                                         | <u>x</u> tras <u>H</u> ilfe                                                                                           |                                                                                                    |                                                                                                    |       |
| 🔇 >- C × 🗄 🛃 🕓                                                                                                    | 🕞 🚑 🔜 subreport.com https://www.subrepo                                                                               | ort.com/index.aspx?m=400                                                                                                    | ☆ • 🔀• Google                                                                                               | P     |
| 혿 Meistbesuchte Seiten 🔝 Aktuelle Nachrichten 🔜 sub                                                                                    | report                                                                                                    |                                                                                                    |                                                                                                    |       |
| 🔜 subreport - Die Auftragsplattform 🛛 🔅                                                                                                |                                                                                                    |                                                                                                    |                                                                                                    | -     |
| subreport Die Auftragsplattform.                                                                                                    |                                                                                                    | Startseite   Hilfe   Inhalt   k                                                                                                 | Kontakt   Unternehmen   Impressur                                                                           |       |
| Bewerber                                                                                                    | Ausschreiber                                                                                                    |                                                                                                    | Service                                                                                                    |       |
| <ul> <li>Auftrag suchen</li> <li>Vergabeunterlagen bestellen</li> <li>Angebot abgeben</li> </ul>                                       | ■ Auftrag ausschreiben<br>■ eVergabe durchführen                                                                      |                                                                                                    | <ul> <li>Newsletter</li> <li>Termine</li> <li>Downloads</li> <li>Glossar</li> <li>Linkbibliothek</li> </ul> |       |
| Login Bewerber                                                                                                    | Login Ausschreiber                                                                                                    |                                                                                                    |                                                                                                    |       |
| HERZLICH WILLKOMMEN.<br>LOGIN BEWERBER.                                                                                                |                                                                                                    |                                                                                                    |                                                                                                    |       |
| Sie möchten nach Ausschreibungen<br>suchen?<br>Dann sind Sie bei subreport online richtig.<br>Login / Registrierung subreport online ► | Sie möchten Vergabeunterlagen<br>bestellen oder Ihr Angebot<br>abgeben?<br>Dann sind Sie bei subreport ELVIS richtig. | Noch Fragen?<br>Anruf genügt. Wir stehen<br>Ihnen geme zur Verfügung!<br>E-Mail<br>Hier klicken<br>"Login / Reg<br>subreport El | subreport<br>Verlag Schawe GmbH<br>Buchforststraße 1-15, 51101 Köl<br>Sie auf<br>istrierung<br>_ViS"        | n     |
| Fertig                                                                                                    |                                                                                                    |                                                                                                    |                                                                                                    |       |

subreport

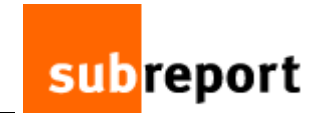

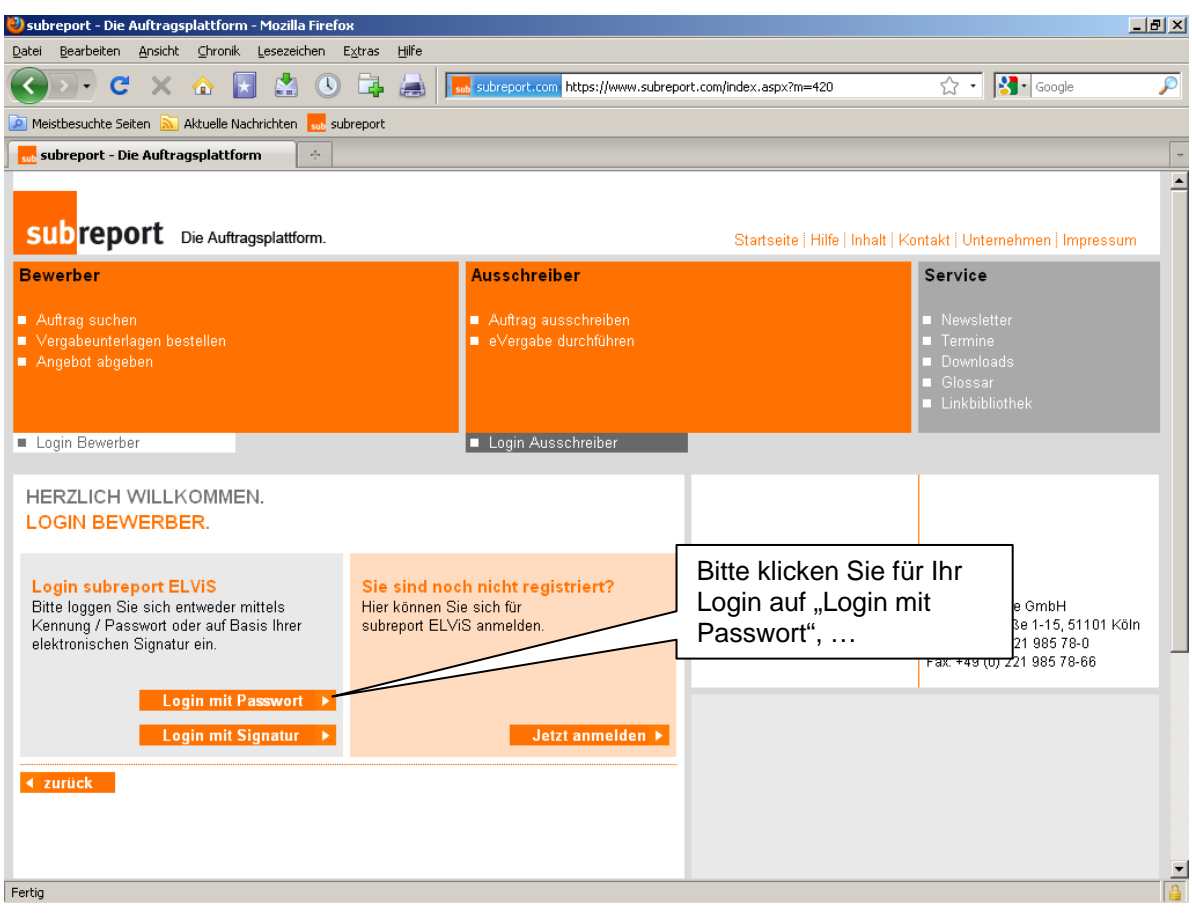

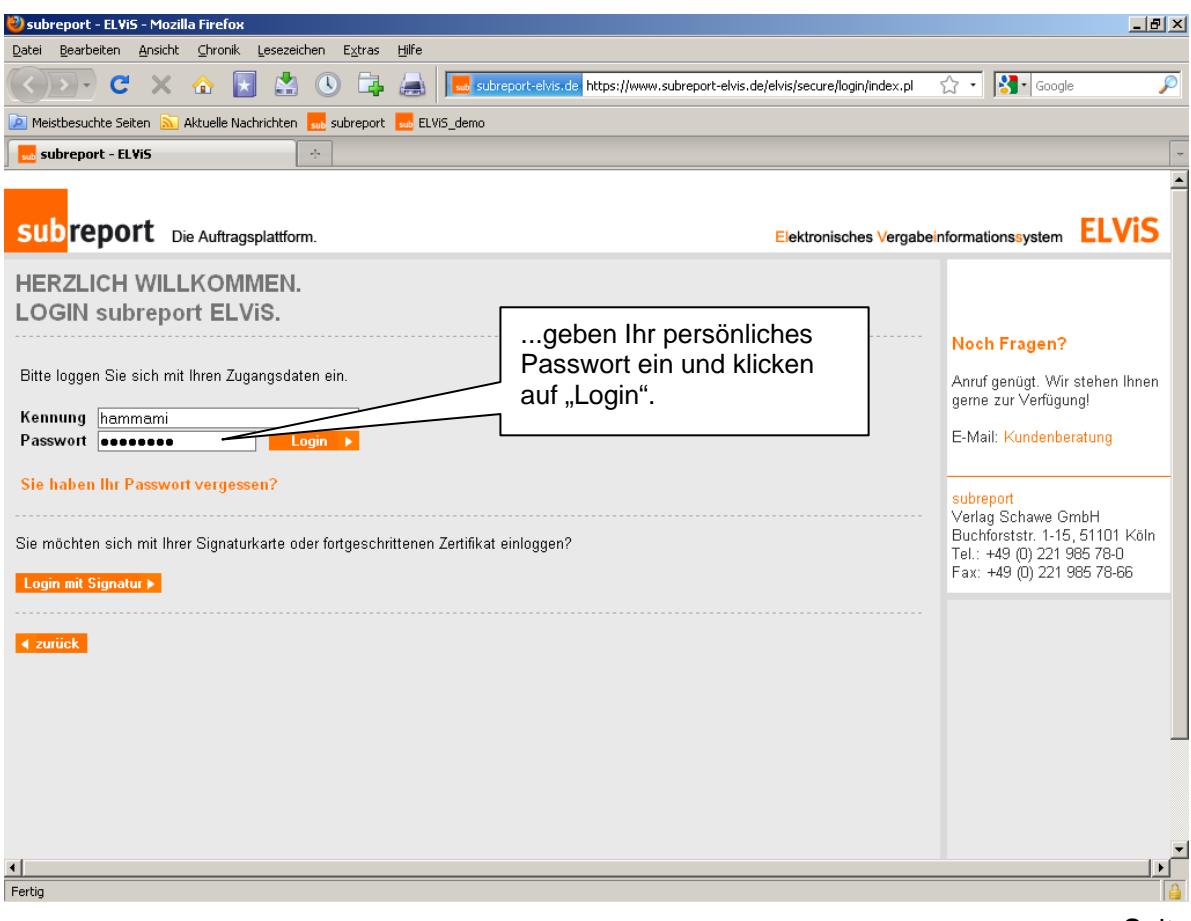

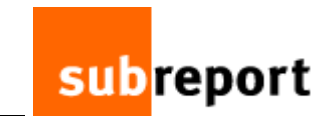

| Subreport - ELVIS - Mozilla Firefo                                 | 0X                                                    |                                                                       |                                   |
|--------------------------------------------------------------------|-------------------------------------------------------|-----------------------------------------------------------------------|-----------------------------------|
|                                                                    |                                                       | vis.de https://www.subreport-elvis.de/elvis/secure/login/uebersicht.p | 7 • 🞦 • Google 🔎                  |
| Meistbesuchte Seiten 🔊 Aktuelle                                    | Nachrichten 🔜 subreport 🔜 ELVi5_demo                  |                                                                       |                                   |
| Laden                                                              | ÷                                                     |                                                                       | -                                 |
| Soll das Passwort f ür "hammami" au                                | uf subreport-elvis.de von Firefox gespeichert werden? | <u>Speichern</u>                                                      | für diese Website Diesmal nicht 🛛 |
| subreport Die Auf                                                  | ftragsplattform.                                      | Elektronisches Vergabeinfor                                           | mationssystem <b>ELVIS</b>        |
| HERZLICH WILLKO<br>LOGIN subreport E                               | )MMEN.<br>ELVIS.                                      |                                                                       |                                   |
| Guten Tag Frau Hammami,                                            |                                                       |                                                                       |                                   |
| herzlich willkommen bei subrer<br>Bitte wählen Sie Ihre Benutzen   | port ELVIS.<br>rolle:                                 |                                                                       |                                   |
| Organisation: subreport                                            | Verlag Schawe GmbH, 51103 Köln                        |                                                                       |                                   |
| Bewerber                                                           | anmelden 🕨                                            |                                                                       |                                   |
| Logout >                                                           |                                                       | Klicken Sie<br>nun auf                                                |                                   |
| ✓ zurück                                                           |                                                       | anmelden".                                                            |                                   |
|                                                                    |                                                       |                                                                       |                                   |
|                                                                    |                                                       |                                                                       |                                   |
|                                                                    |                                                       |                                                                       |                                   |
|                                                                    |                                                       |                                                                       | <b>_</b>                          |
| Warten auf www.subreport-elvis.de                                  |                                                       |                                                                       |                                   |
| 🕙 subreport - ELViS - Mozilla Firefo                               | ох                                                    |                                                                       | <u>_8 ×</u>                       |
| Datei Bearbeiten Ansicht Chron                                     | ik Lesezeichen Extras Hilfe                           | · · · · · · · · · · · · · · · · · · ·                                 |                                   |
|                                                                    | Nachrichten                                           | wiside inclus://www.soureporcewis.de/ews/secure/bewerber/bewert 2     |                                   |
| subreport - EL¥iS                                                  |                                                       |                                                                       | -                                 |
|                                                                    |                                                       |                                                                       | <u> </u>                          |
| subreport Die Auft                                                 | tragsplattform.                                       | Elektronisches Vergabeinfo                                            | rmationssystem <b>ELVIS</b>       |
| Bewerber                                                           | Meine bestellten Dokumente                            | 2                                                                     |                                   |
| Dokumente                                                          |                                                       |                                                                       |                                   |
| <ul><li>Dokumente bestellen</li><li>Bestellte Dokumente</li></ul>  | Sie haben bisher keine Dokumente erworben.            |                                                                       |                                   |
| Nachrichten                                                        |                                                       |                                                                       |                                   |
| Angebote                                                           |                                                       |                                                                       |                                   |
| <ul> <li>Aktuelle Angebote</li> <li>Teilnahmewetthewerh</li> </ul> |                                                       |                                                                       |                                   |
| Administration                                                     |                                                       |                                                                       |                                   |
| Rechnungen                                                         |                                                       | atzt klicken                                                          |                                   |
| <ul> <li>Vertreter</li> <li>Signaturen</li> </ul>                  | Si                                                    | e auf                                                                 |                                   |
| Logout                                                             | "S                                                    | ignaturen".                                                           |                                   |
| <ul> <li>zur Homepage</li> </ul>                                   |                                                       |                                                                       |                                   |
|                                                                    |                                                       |                                                                       |                                   |
|                                                                    |                                                       |                                                                       |                                   |
|                                                                    |                                                       |                                                                       |                                   |
|                                                                    |                                                       |                                                                       |                                   |
| Fertig                                                             |                                                       |                                                                       | ▼                                 |
|                                                                    |                                                       |                                                                       |                                   |

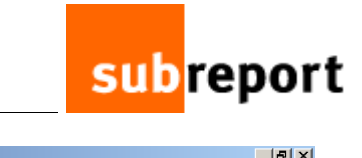

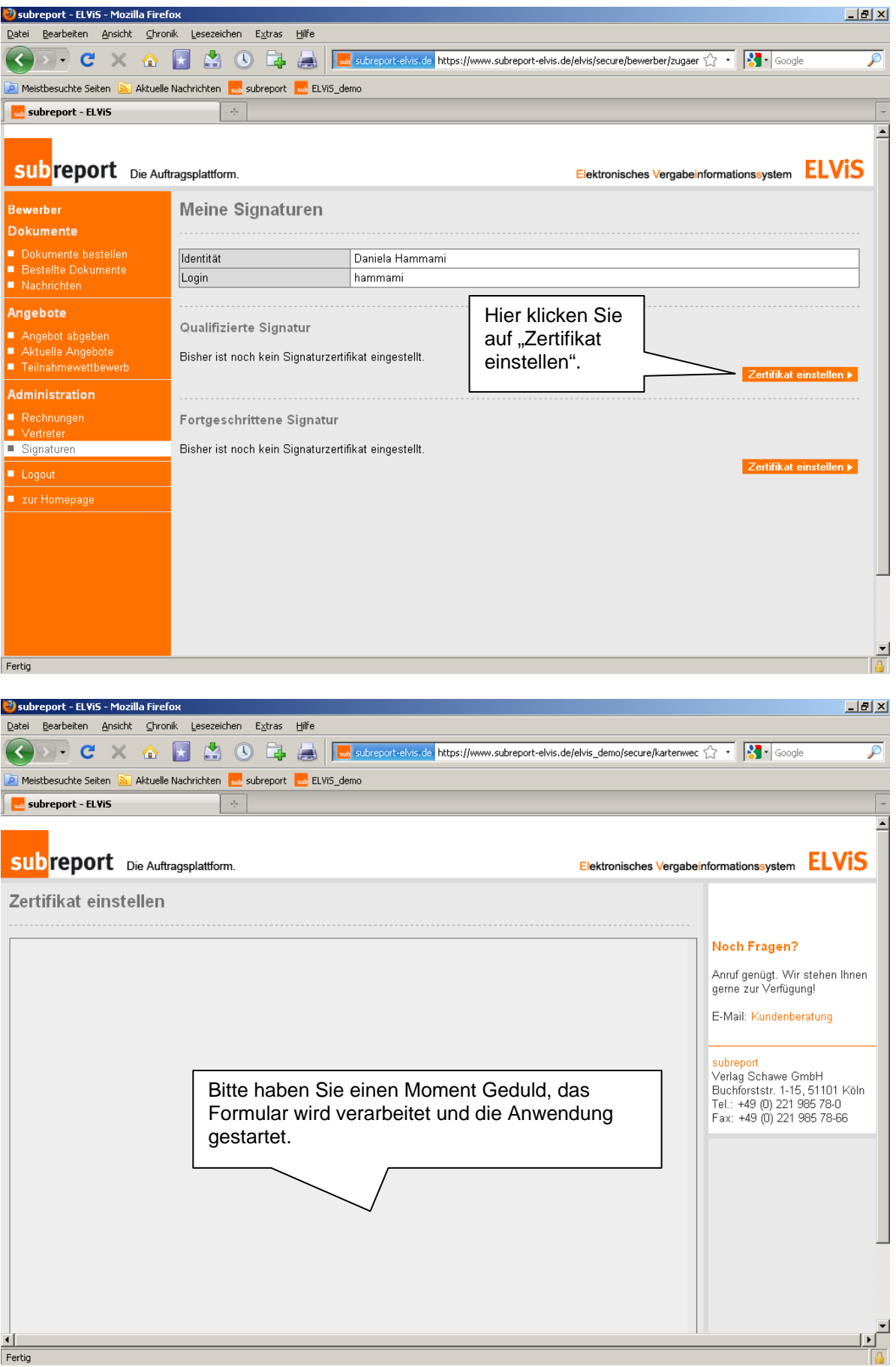

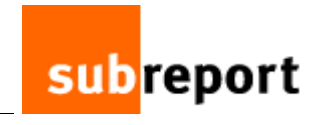

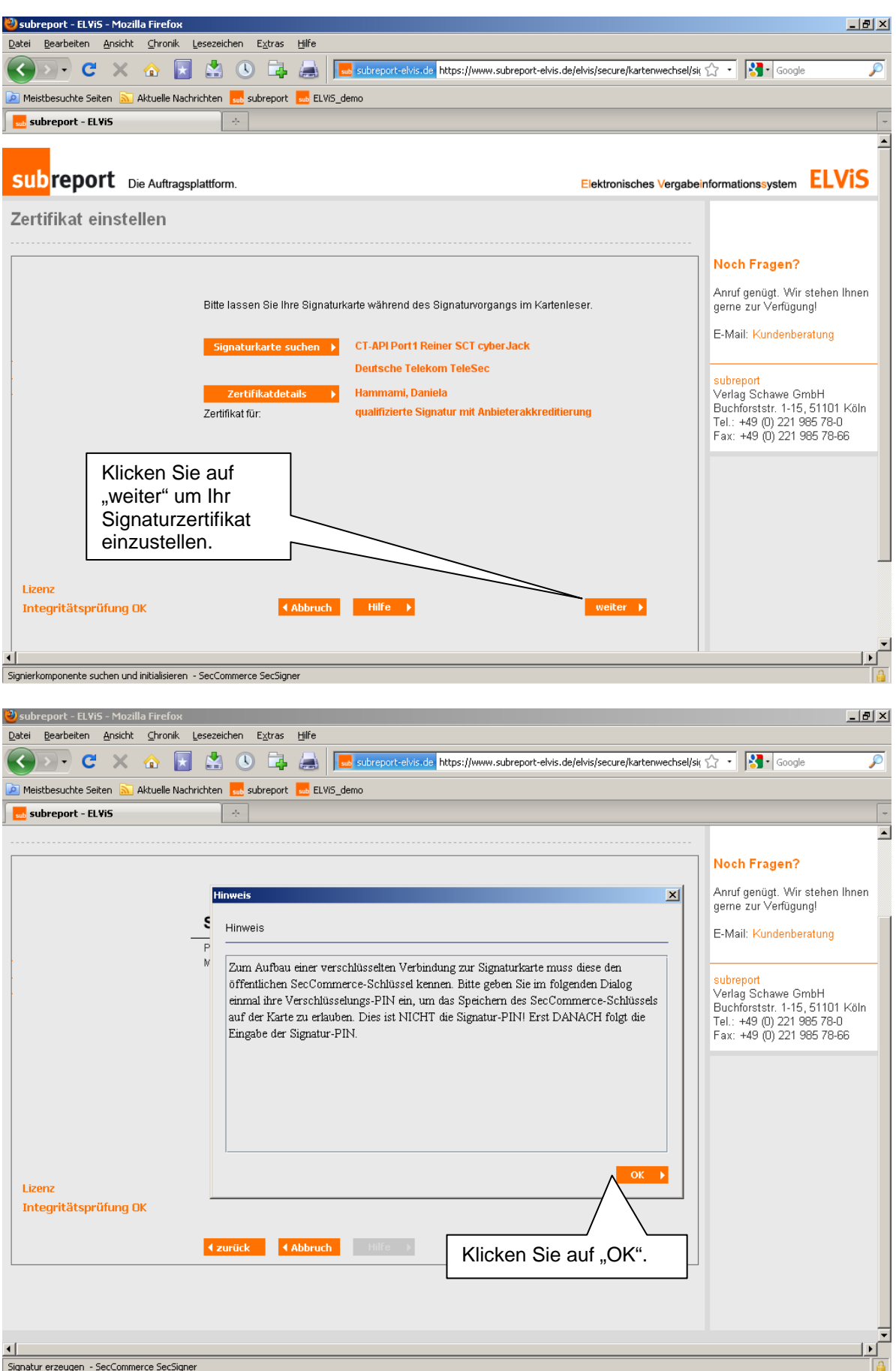

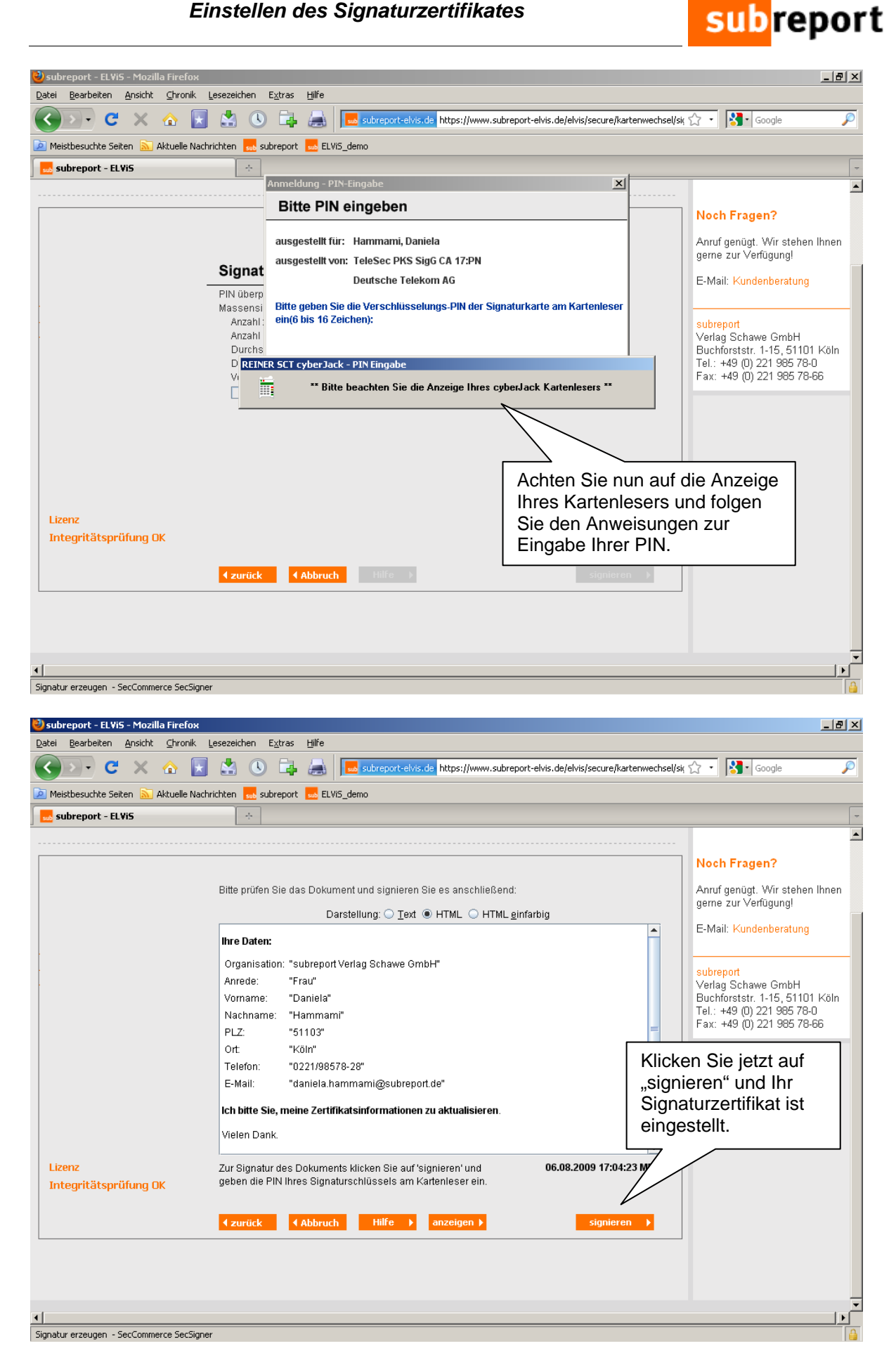

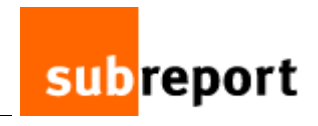

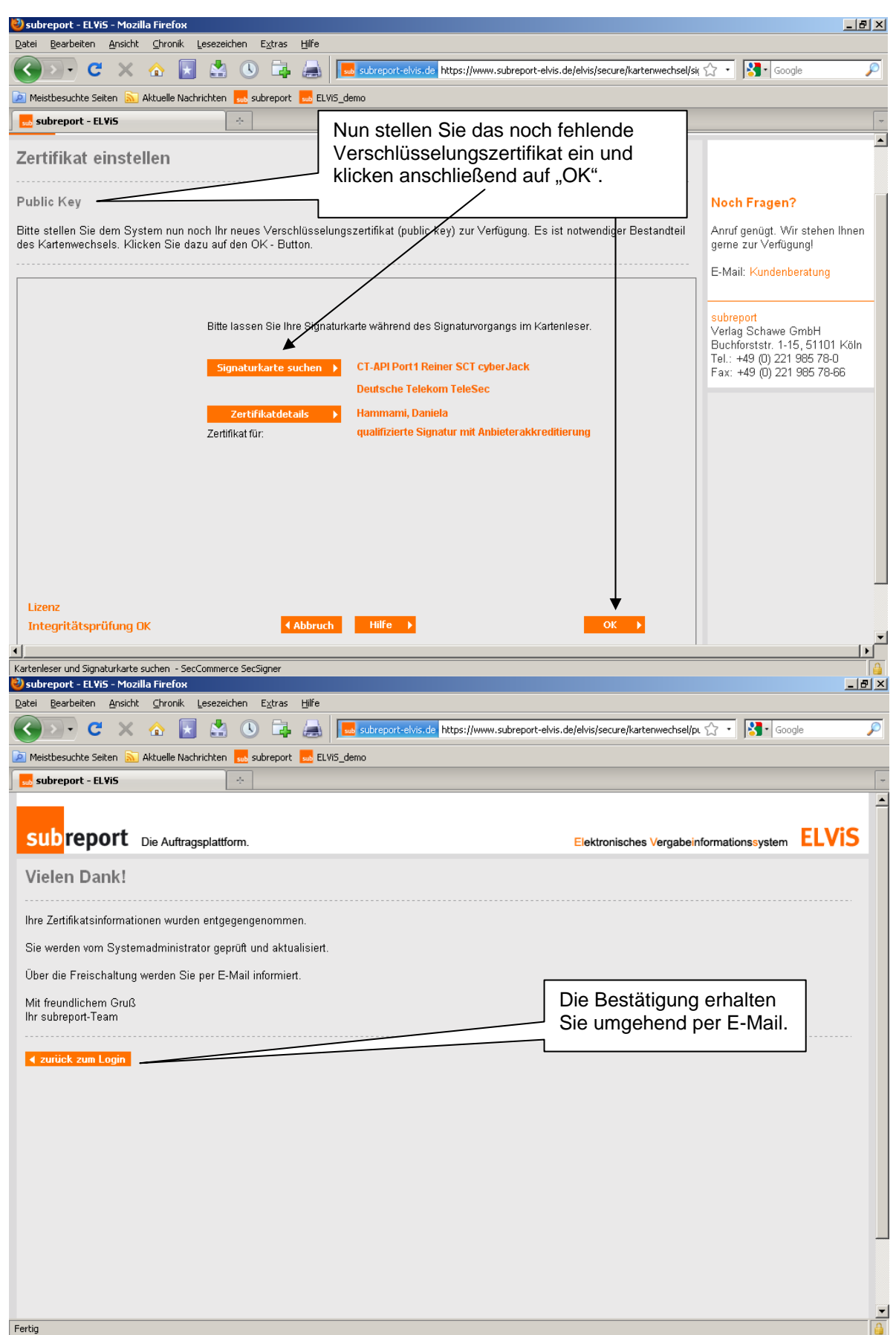

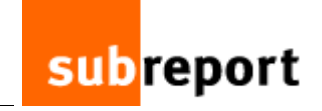

| 🞽 subreport ELViS - Austausch der Zertifikatsinformationen - Nachricht (Nur-Text)                                                                                                    | . 8 ×          |
|----------------------------------------------------------------------------------------------------|----------------|
| i Datei Bearbeiten Ansicht Einfügen Format Extras Aktionen 2                                                                                                    |                |
| 🕴 🕰 Antworten   🙈 Allen antworten   🚑 Weiterleiten   🌁 🐚   🔻   🍅   🎦 🗙   🔺 🗸 🔹 🛧 🖓 🕇 🚱 💂                                                                                                    |                |
| Von:       subreport ELVIS [no-reply@chamaeleon.de]       Gesendet:       Fr 07.08.2009 15:33         An:       Hammami, Daniela       Bestätigungs-E-Mail         Cc:       Besträft subreport ELVIS - Austausch der Zertifikatsinformationen                                                                                                    |                |
| Guten Tag Frau Hammami,                                                                                                    | <u> </u>       |
| Ihre Zertifikatsinformationen der qualifizierten Signatur sind ausgetauscht worden.                                                                                                    |                |
| Sie können Ihr neues Zertifikat ab sofort in subreport ELViS einsetzen.                                                                                                    |                |
| Mit freundlichem Gruß<br>Oliver Klein<br>(Systemadministrator)                                                                                                    |                |
| <br>subreport Verlag Schawe GmbH<br>Köln<br>Amtsgericht Köln HRB 19319<br>Geschäftsführung: Edda Peters, Christiane Schäffer Ein Unternehmen der subreport Holding GmbH                                                                                                    |                |
| Diese Information ist ausschliesslich fuer die adressierte Person oder Organisation bestimmt und koennte<br>vertrauliches und/oder privilegiertes Material enthalten. Personen oder Organisationen, fuer die diese Information nicht<br>bestimmt ist, ist es nicht gestattet, diese zu lesen, erneut zu uebertragen, zu verbreiten, anderweitig zu verwenden oder<br>sich durch sie veranlasst zu sehen, Massnahmen irgendeiner Art zu ergreifen. Sollten Sie diese Nachricht irrtuemlich<br>erhalten haben, bitten wir Sie, sich mit dem Absender in Verbindung zu setzen und das Material von Ihrem Computer zu<br>loeschen.                                               | e              |
| Sie haben uns gebeten, mit Ihnen ueber das Internet per E-Mail zu korrespondieren. Unbeschadet dessen ist allein di<br>von uns unterzeichnete schriftliche Fassung verbindlich. Wir weisen darauf hin, dass derartige Nachrichten mit und ohne<br>Zutun von Dritten verloren gehen, veraendert oder verfaelscht werden koennen. Herkoemmliche E-Mails sind nicht gegen den<br>Zugriff von Dritten geschuetzt und deshalb ist auch die Vertraulichkeit unter Umstaenden nicht gewahrt. Wir haften deshal<br>nicht fuer die Unversehrtheit von E-Mails nachdem sie unseren Herrschaftsbereich verlassen haben und koennen Ihnen hierau<br>entstehende Schaeden nicht ersetzen. | ie<br>lb<br>us |
| Sollte trotz der von uns verwendeten Virus-Schutz-Programme durch die Zusendung von E-Mails ein Virus in Ihre<br>Systeme gelangen, haften wir nicht fuer eventuell hieraus entstehende Schaeden. Dieser Haftungsausschluss gilt nur soweit<br>gesetzlich zulaessig.                                                                                                    | Б              |
|                                                                                                    | <b>_</b>       |